## **Steps for Registration on BIS**

1. Kindly click "Register Now" link on the home page.

2. "Manufacturer Registration" form will open. Fill the relevant information and click Submit button given at the bottom of the page.

Note:

- Choose a Login-id that you can easily remember; that will be your unique Login for this site. No spaces are allowed.
- Kindly limit the access to your password as much as possible. If possible, do not disclose your password to anyone.

3. Confirmation mail would be sent to the given email id. You need to click on the link provided in the mail to verify the email-id.

4. You can login into the portal using the login-id and password you submitted during registration.

5. Kindly click the "Apply for Product Registration" link present in the menu to proceed towards filling of "FORM VI" and "FORM VII".

6. Your application would be submitted to BIS. Kindly check your email for the Application Number. This number would be useful in any further communication with BIS.

7. The process for checking compliance to the Registration formalities would be initiated by BIS. Registration request would be processed further if all documentary requirements are complied with.

8. If the application is satisfactory, Registration Certificate would be issued. If the application is not found satisfactory, BIS would either ask for resubmission or the application would be rejected.